# ขั้นตอนที่ 1 ดาวน์โหลดฟอร์มกรอกข้อมูล

| การประกันคุณภาพด้วยตัวชี้วัดของพื้นที่นวัตกรรมการ | ศึกษา                                |                                 |          |                     |                      |
|---------------------------------------------------|--------------------------------------|---------------------------------|----------|---------------------|----------------------|
| ดัวอี้รัก -                                       |                                      |                                 |          | 🕒 เพิ่มข้อมูล 🗈 อับ | <b>โหลดดัวซี้วัด</b> |
| 25 👻 จำนวนรายการ ค้นหาข้อมูล                      |                                      |                                 |          |                     |                      |
| รหัดตัวขี้วัด 🗍 ชื่อเกณฑ์                         | ู้ ระดับดัวซี้วัด                    | ู้ องค์ประกอบ                   | ู้ ดูราช | ละเอียด 📜 ปฏิบัติ   |                      |
| สสว.54 กองกำลังพิเศษติดปิก                        | ⊡ อัปโหลดตัวขี้วัด                   | × ทรี้<br>องค์ประกอบ>>          | I        |                     |                      |
| แสดง 1 ถึง 1 จาก 1 แกว                            | คู่มือขั้นตอนการอัปไหลด : ฟอร์มกรอ   | กซ้อมูล :<br>ม์โหลด             |          |                     |                      |
|                                                   | แนบไฟล์ .CSV Choose File No file cho | osen                            |          |                     |                      |
|                                                   |                                      | <mark>ขับโหลค</mark> ขกเลิก med |          |                     |                      |
|                                                   |                                      |                                 |          |                     |                      |
|                                                   |                                      |                                 |          |                     |                      |
|                                                   |                                      |                                 |          |                     |                      |
|                                                   |                                      |                                 |          |                     |                      |

ขั้นตอนที่ 2 เปิดฟอร์มและทำการกรอกข้อมูลให้ครบถ้วนตามชื่อคอลัมน์

| ~     | <pre>/ Micro X</pre>                 | soft Exe<br>a,                                        | cel Com                      | ıma Sej                                 | parated                          | Value                         | es File                 |                   |            |             |                      |                                         |                  |
|-------|--------------------------------------|-------------------------------------------------------|------------------------------|-----------------------------------------|----------------------------------|-------------------------------|-------------------------|-------------------|------------|-------------|----------------------|-----------------------------------------|------------------|
|       | Micro<br>Home Inset Pa<br>Con - Taba | วขึ้วัด<br>coft Exc<br>ge Layout Formulas<br>ma -11 - | Data Review View             | Help Pawer Pivot                        | Q Tell me what you we<br>General | int to do                     | abdia - Eccel           | Bad Good          | Neutral    | Calculation | tory stat            | un 🚯 💷 –                                | ο /×<br>Γ        |
| Paste | ≪ Format Painter B                   | IU~   = ~   <u>*</u> ~                                | ▲ · = = = =                  | \min 🔛 Merge & Center                   | × ♀×% * \$8                      | Conditional F<br>Formatting ~ | Table -                 | Explanatory Input | Linked Cel | Note 🗸      | Insert Delete Format | ♦ Fill ~ Sort & F<br>Clear ~ Filter ~ S | ind &<br>elect ~ |
| D PC  | SSIBLE DATA LOSS Some.               | Font<br>features might be lost if you                 | save this workbook in the co | Alignment<br>mma-delimited (.csv) forma | t. To preserve these features.   | save it in an Excel file fi   | ormat. Don't show again | Styles<br>Save As |            |             | Cells                | Editing                                 | >                |
| G7    | * : × ~                              | fe .                                                  |                              |                                         |                                  |                               |                         |                   |            |             |                      |                                         |                  |
|       | Α                                    | В                                                     | С                            | D                                       | E                                | F                             | G                       | н                 | I          | J           | К                    | L                                       | ŀ                |
| 1     | รหัสตัวขึ้วัด                        | ชื่อเกณฑ์                                             | จำนวนระดับ                   | จำนวนองค์เ                              | คะแนนการผ่                       | านเกณฑ์                       | (%)                     |                   |            |             |                      |                                         |                  |
| 2     | สสว.53                               | กองกำลังพิ                                            | 4                            | 6                                       | 80                               |                               |                         |                   |            |             |                      |                                         |                  |
| 3     |                                      |                                                       |                              |                                         |                                  |                               |                         |                   |            |             |                      |                                         |                  |
| 4     |                                      |                                                       |                              |                                         |                                  |                               |                         |                   |            |             |                      |                                         |                  |
| 5     |                                      |                                                       |                              |                                         |                                  |                               |                         |                   |            |             |                      |                                         |                  |
| 6     |                                      |                                                       |                              |                                         |                                  |                               |                         |                   |            |             |                      |                                         |                  |
| 7     |                                      |                                                       |                              |                                         |                                  |                               |                         |                   |            |             |                      |                                         |                  |
| 8     |                                      |                                                       |                              |                                         |                                  |                               |                         |                   |            |             |                      |                                         |                  |

## คู่มือขั้นตอนการอัปโหลดข้อมูล

ขั้นตอนที่ 3 หลังกรอกข้อมูลเสร็จเรียบร้อยให้บันทึกไฟล์เป็น นามสกุล CSV ก่อนทำการอัปโหลดข้อมูล

เลือกเมนู File -> Save As -> Save as Type -> CSV UTF-8 (Comma delimited) -> Saves

| Save As                                     |                                                                 |                               |                                        | × - Excel              |                    |
|---------------------------------------------|-----------------------------------------------------------------|-------------------------------|----------------------------------------|------------------------|--------------------|
| $\leftrightarrow \rightarrow \sim \uparrow$ | 业 → This PC → Local Disk (C:)                                   | > Users > ton09 > Downloads > | <ul> <li>✓ C Search Downlin</li> </ul> | oads 🔎                 |                    |
| Organize 🔻 New fol                          | lder                                                            |                               |                                        | ≡ - (?                 |                    |
| 🗸 🚽 Download                                | Name                                                            | Date modified                 | Type Size                              | 1                      |                    |
| > 🦰 Compre                                  | $\sim$ Today                                                    |                               |                                        | u hover over a folder. |                    |
| 🛅 Docume                                    | 🔀 ທັງອີ້ງັດ                                                     | 10/5/2566 0:19                | Microsoft Excel C 1 KB                 |                        |                    |
| Music                                       | Documents                                                       | 10/5/2566 0:42                | File folder                            |                        | 9/5/2566 23:25     |
| Program                                     | $\sim$ Earlier this week                                        |                               |                                        |                        |                    |
| report s:                                   | 🔁 Video                                                         | 8/5/2566 20:47                | File folder                            |                        |                    |
| Volue                                       | $\sim$ Last week                                                |                               |                                        |                        |                    |
| Video                                       | Compressed                                                      | 6/5/2566 13:33                | File folder                            |                        | 21/3/2566 13:19    |
| > Visio                                     | Programs                                                        | 1/5/2566 17:14                | File folder                            |                        |                    |
| File name: ตัวซ่                            | ไว้ด                                                            |                               |                                        | ~                      | 27/2/2566 8:26     |
| Save as type: CSV                           | / UTF-8 (Comma delimited)                                       |                               |                                        | ~                      |                    |
| Authors: Exce                               | el Workbook<br>el Macro-Enabled Workbook                        |                               |                                        | าสารข้อ                | 26/2/2566 0:54     |
| Exce                                        | el Binary Workbook<br>el 97-2003 Workbook                       |                               |                                        |                        |                    |
| Hide Folders     CSV     XMI                | UTF-8 (Comma delimited)                                         |                               |                                        |                        | 25/2/2566 23:40    |
| Close Sing                                  | le File Web Page<br>Page                                        |                               |                                        |                        | 25/1/2566 22-57    |
| Exce                                        | el Template<br>el Macro-Enabled Template<br>el 97-2003 Template |                               |                                        |                        | 237 17 2 30 2 2 31 |

ขั้นตอนที่ 4 แนบไฟล์ฟอร์มกรอกข้อมูลนามสกุล CSV แล้วคลิกอัปโหลด

| ำลังพิเศษติดปีก 🕞                                                                                                    | อัปโหลดตัวชี้วัด ×                                                                                                    |
|----------------------------------------------------------------------------------------------------|----------------------------------------------------------------------------------------------------|
| កូរីរី                                                                                                    | ขั้นตอนการอัปโหลด : ฟอร์มกรอกข้อมูล : งค์ประกอบ>><br>รายละเอียด ⊡ิดาวน์โหลด                                                                                                    |
| ำลังพิเศษติดปีก แ                                                                                                    | นบไฟล์ .CSV Choose File No file chosen งค์ประกอบ>>                                                                                                    |
|                                                                                                    | อัปโหลด ยกเลิก                                                                                                    |
| ✓ ل Downleads     ✓ Today     ✓ Documents     ✓ Documents     ✓ Music     ✓ Programs     Treport_sandbo     ✓ Last week     ✓ Video | Date modified         Type         Size           10/5/2566 0:42         File folder           10/5/2566 0:19         Microsoft Excel C         1 KB           geek         8/5/2566 20:47         File folder           6/5/1566 10:323         File folder |
| กองกำลังพิเศษติดา์                                                                                                    | <sup>In</sup> <a>D อัปโหลดตัวชี้วัด</a> ×                                                                                                    |
|                                                                                                    | คู่มือขั้นตอนการอัปโหลด : ฟอร์มกรอกข้อมูล : งค์ประกอบ>><br>▶ รายละเอียด ♪ กาวน์โหลด                                                                                                    |
| กองกำลังพิเศษติด1                                                                                                    | In แนบไฟล์ .CSV Choose File ตัวซี้วัด.csv งค์ประกอบ>>                                                                                                    |

## คู่มือขั้นตอนการอัปโหลดข้อมูล

# ระดับตัวชี้วัด องค์ประกอบ นิศษติดปีก ได้ทำการอับโหลดข้อมูลตัวชี้วัดทั้งหมด 7รายการ × สำเร็จ 1 รายการ มล์ประกอบ>> ไม่สำเร็จ 4 รายการ มล์ประกอบ>> มล์ประกอบ>> มล์ประกอบ<>>

### หลังจากคลิกอัปโหลด จะมี popup สรุปรายงานหลังจาก Upload

## สามารถคลิก รายละเอียดเพิ่มเติมเพื่อดูสถานะข้อมูล

| รหัสตัวชี้วัด | ชื่อเกณฑ์           | สถานะ     | หมายเหต                                                        |  |
|---------------|---------------------|-----------|----------------------------------------------------------------|--|
| สสว.53        | กองกำลังพิเศษติดปีก | ไม่สำเร็จ | ข้อมูลซ้ำ                                                      |  |
| สสว.54        | กองกำลังพิเศษติดปีก | ไม่สำเร็จ | ข้อมูลซ้ำ                                                      |  |
| สสว.55        |                     | ไม่สำเร็จ | ข้อมูลไม่ครบ                                                   |  |
| สว.56         | กองกำลังพิเศษติดปีก | สำเร็จ    | สำเร็จ                                                         |  |
| สว.57         |                     | ไม่สำเร็จ | ข้อมูลไม่ครบ                                                   |  |
| สสว.58        | กองกำลังพิเศษติดปีก | ไม่สำเร็จ | ระดับของตัวซี้วัด และ องค์ประกอบของตัวซี้วัด อย่างน้อย 3 ลำดับ |  |
| สสว.59        |                     | ไม่สำเร็จ | ข้อมูลไม่ครบ                                                   |  |